怎样从您的电脑中卸载 GUNPLA PRESENTATION VR 登陆器以及 GUNPLA PRESENTATION VR。

本软件将于11月1日的23点59分停止服务。

感谢您的使用。

下面是本软件的卸载方法,请按照以下步骤卸载本软件。

【方法1:WINDOWS7】

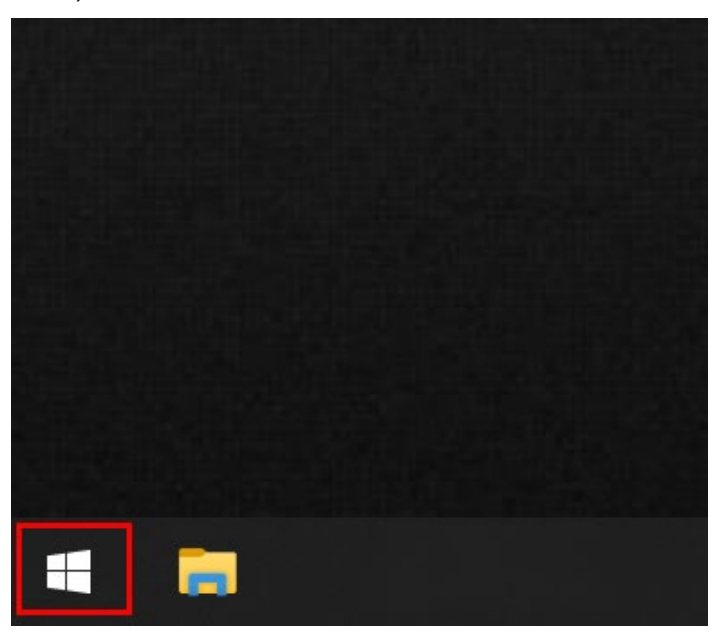

1) 点击画面左下角的 Windows 开始按钮。

 2) 键盘输入"Gunpla VR" ※ 下图的输入框在您输入第一个字母 G 的时候会自动显示.。然后 与该关键词相关的程序列表就将出现。

| 全部     | 应用                          | 文档      | 电子邮件  | 网页 | 更多            | ▼ 反馈 …                   |
|--------|-----------------------------|---------|-------|----|---------------|--------------------------|
| 最佳匹爾   | 5                           |         |       |    |               |                          |
|        | Gunpla<br><sup></sup><br>立用 | VR Laur | ncher |    | $\rightarrow$ |                          |
| 应用     |                             |         |       |    |               | Gunpla VR Launcher<br>应用 |
|        |                             |         |       |    |               | ビ 打开                     |
|        |                             |         |       |    |               | G 以管理员身份运行               |
|        |                             |         |       |    |               | 12 打开文件位置                |
|        |                             |         |       |    |               | ─□ 固定到"开始"屏幕             |
|        |                             |         |       |    |               | -口 固定到任务栏                |
|        |                             |         |       |    |               | <u>前</u> 卸载              |
|        |                             |         |       |    |               |                          |
|        |                             |         |       |    |               |                          |
|        |                             |         |       |    |               |                          |
|        |                             |         |       |    |               |                          |
| ,∕⊃ gu | npla VR                     | Launch  | er    |    |               |                          |
| Hi 🤇   | 3                           |         |       |    |               |                          |

3) 右键点击 Gunpla VR 或者 Gunpla VR 登陆器,然后选择"卸载"。

| 全部应用了           | 文档 电子邮   | 3件                                   | 网页                           | 更多 ▼                         |                 |          | 反馈 |     |
|-----------------|----------|--------------------------------------|------------------------------|------------------------------|-----------------|----------|----|-----|
| 最佳匹配            |          |                                      |                              |                              |                 |          |    |     |
| Gunpla VR<br>应用 | Launcher |                                      |                              | $\rightarrow$                |                 |          |    |     |
| 应用              |          | P<br>P<br>P<br>P<br>P<br>P<br>P<br>P | 以管理的<br>打开文件<br>固定到"<br>固定到作 | 5月份运行<br>中位置<br>开始"屏幕<br>壬务栏 | Gunpla VR<br>应用 | Launcher |    |     |
|                 |          | Ŵ                                    | 卸载                           |                              | 打开              |          |    | - 1 |
|                 |          |                                      |                              |                              | 以管理员身份运行        |          |    | - 1 |
|                 |          |                                      |                              |                              | 打开文件位置          |          |    | - 1 |
|                 |          |                                      |                              |                              | 固定到"开始"屏幕       |          |    | - 1 |
|                 |          |                                      |                              |                              | 固定到任务栏          |          |    | - 1 |
|                 |          |                                      |                              |                              | 卸载              |          |    | - 1 |
|                 |          |                                      |                              |                              |                 |          |    | - 1 |
|                 |          |                                      |                              |                              |                 |          |    | - 1 |
|                 |          |                                      |                              |                              |                 |          |    | - 1 |
|                 |          |                                      |                              |                              |                 |          |    |     |
| ♀ gunpla VR La  | uncher   |                                      |                              |                              |                 |          |    |     |
| Hi 🧕 💽          |          |                                      |                              |                              |                 |          |    |     |

程序添加或删除界面将会弹出。

4) 在卸载界面选择 Gunpla VR 登录器并点击"卸载"。

| 百 程序和功能            |                                      |                             |                                 |          |        |           | - | ×     |
|--------------------|--------------------------------------|-----------------------------|---------------------------------|----------|--------|-----------|---|-------|
| ← → ✓ ↑ 🚺 > 控制面板   | > 所有控制面板项 > 程序和功能                    |                             | ~                               | ۍ ،      | Q      | 搜索"程序和功能" |   |       |
| 控制面板主页<br>查看已安装的更新 | 卸载或更改程序<br>若要卸载限序,请从列表中将其选中,然后       | 单击"卸载"、"更改"或"修复             | r.                              |          |        |           |   |       |
| 🎈 启用或关闭 Windows 功能 | 组织 ▼ 卸載                              |                             |                                 |          |        |           |   | <br>• |
|                    |                                      | 修改日期                        | 类型                              | 大小       |        |           |   | ^     |
|                    |                                      |                             |                                 |          |        |           |   |       |
|                    | Gunpla VR Launcher version 1.0       |                             |                                 | 6.       | 72 MB  |           |   |       |
|                    | ■ Gunpla VR バージョン 1.0                |                             |                                 | 1        | .72 GB |           |   |       |
|                    |                                      |                             |                                 |          |        |           |   |       |
|                    |                                      |                             |                                 |          |        |           |   |       |
|                    |                                      |                             |                                 |          |        |           |   |       |
|                    |                                      |                             |                                 |          |        |           |   |       |
|                    |                                      |                             |                                 |          |        |           |   |       |
|                    |                                      |                             |                                 |          |        |           |   |       |
|                    |                                      |                             |                                 |          |        |           |   |       |
|                    |                                      |                             |                                 |          |        |           |   |       |
|                    |                                      |                             |                                 |          |        |           |   |       |
|                    |                                      |                             |                                 |          |        |           |   |       |
|                    |                                      |                             |                                 |          |        |           |   |       |
|                    |                                      |                             |                                 |          |        |           |   |       |
|                    |                                      |                             |                                 |          |        |           |   |       |
|                    |                                      |                             |                                 |          |        |           |   |       |
|                    |                                      |                             |                                 |          |        |           |   | ~     |
|                    | Bandai 产品版本: 1.0<br>帮助链接: www.bandai | 支持链接: www<br>.com 更新信息: www | r.bandai.com 大小<br>r.bandai.com | iv: 6.72 | MB     |           |   |       |

5) 一个小窗口将会弹出并询问您是否卸载该软件。请选择"是"。

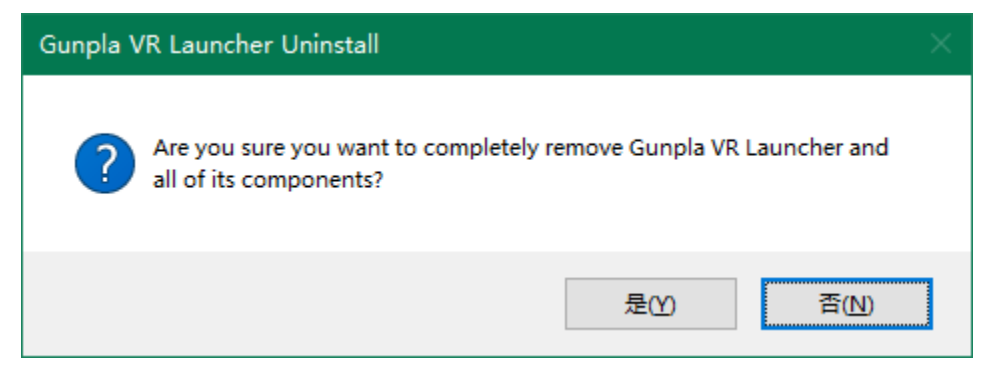

程序将会自动进入卸载程序,并在结束后提示您。

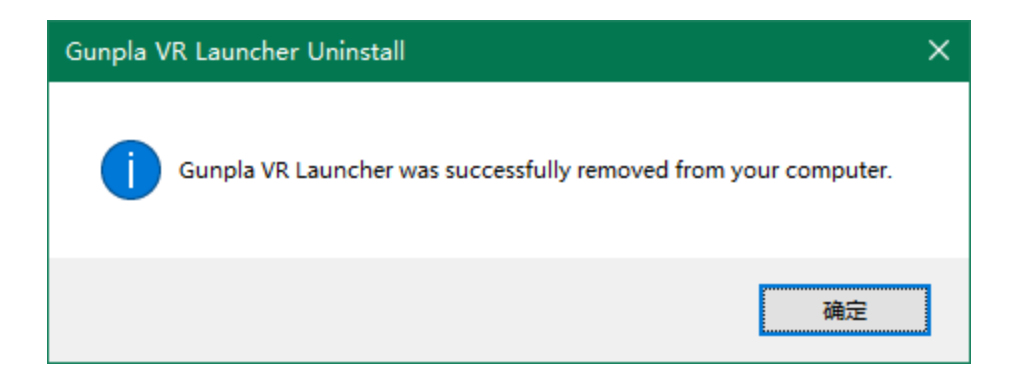

6) 当卸载结束后,请选择"Gunpla VR",然后再次选择卸载。

| 程序和功能                          |                      |                       |                |             | - 0           |
|--------------------------------|----------------------|-----------------------|----------------|-------------|---------------|
|                                | 反 > 所有控制面板项 > 程序和功能  |                       |                | ▶ ひ 2 没索"程  | <b>予和功能</b> " |
| 控制面板主页                         | 卸载或更改程序              |                       |                |             |               |
| 查看已安装的更新<br>》 周用或关闭 Windows 功能 | 若要卸载程序,请从列表中将其这      | 选中,然后单击"卸载"、"更改"或"    | 修复"。           |             |               |
|                                | 组织 ▼ 卸載              |                       |                |             | 833 👻         |
|                                | 名称    ^              | 修改日期                  | 类型             | 大小          |               |
|                                |                      |                       |                |             |               |
|                                |                      |                       |                |             |               |
|                                | ■Gunpla VB バージョン 1.0 |                       |                | 1.72 GB     |               |
|                                |                      |                       |                |             |               |
|                                |                      |                       |                |             |               |
|                                |                      |                       |                |             |               |
|                                |                      |                       |                |             |               |
|                                |                      |                       |                |             |               |
|                                |                      |                       |                |             |               |
|                                |                      |                       |                |             |               |
|                                |                      |                       |                |             |               |
|                                |                      |                       |                |             |               |
|                                |                      |                       |                |             |               |
|                                |                      |                       |                |             |               |
|                                |                      |                       |                |             |               |
|                                |                      |                       |                |             |               |
|                                |                      |                       |                |             |               |
|                                |                      |                       |                |             |               |
|                                |                      |                       |                |             |               |
|                                | Bandai 产品版本: 1.0     |                       | www.bandai.com | 大小: 6.72 MB |               |
|                                | 帮助链接: ww             | rw.bandai.com 更新信息: v | www.bandai.com |             |               |

7) 一个小窗口将会弹出并询问您是否卸载该软件。请选择"是"。

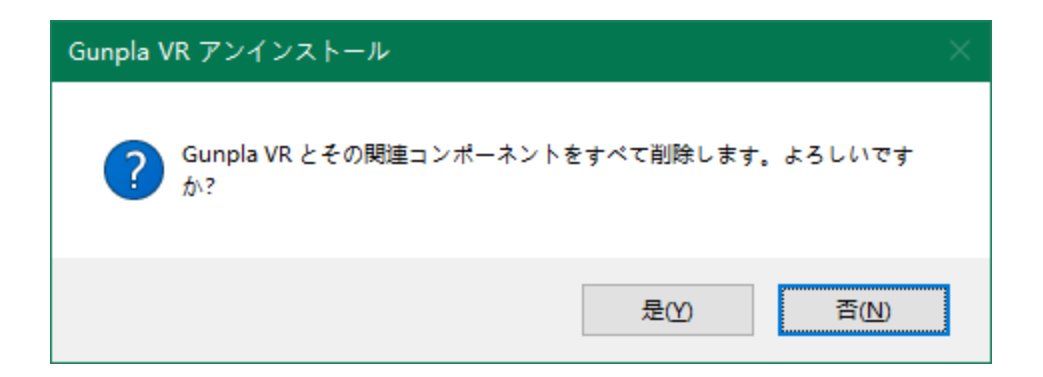

#### 程序将会自动进入卸载程序,并在结束后提示您。

| Gunpla VR アンインストール                  | × |
|-------------------------------------|---|
| Gunpla VR はご使用のコンピューターから正常に削除されました。 |   |
| 确定                                  |   |

# 【方法2:WINDOWS 10】

- 1)点击画面左下角的 Windows 开始按钮。

# 2)请点击下图所示的设定图标

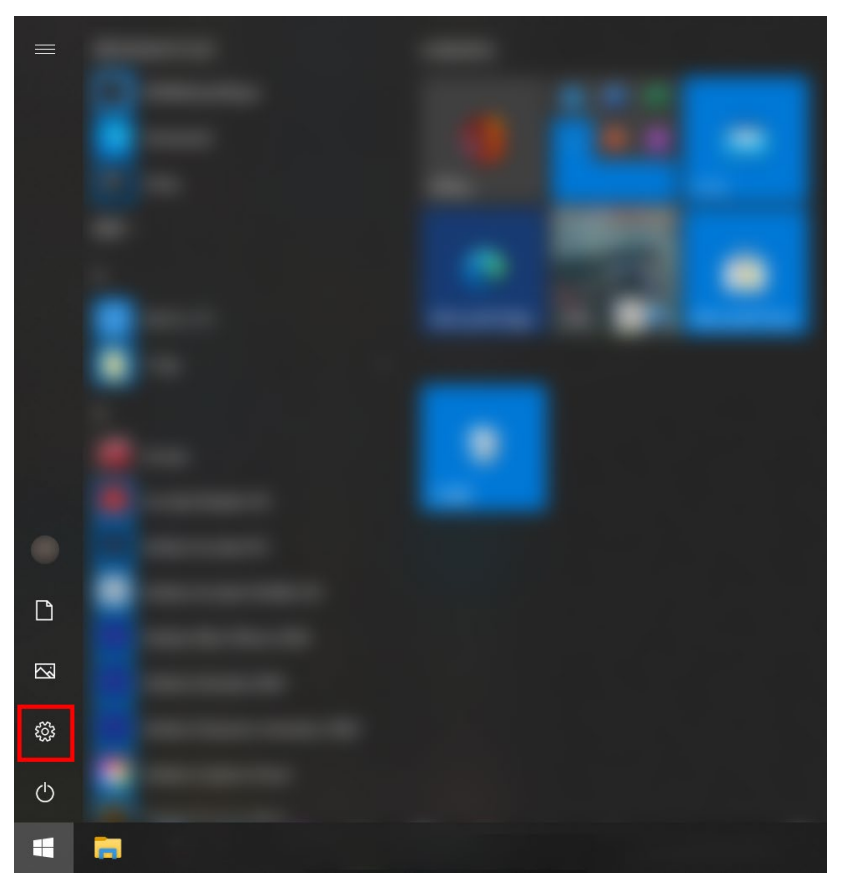

3)Windows 的设定界面将会弹出

请点击窗口中的"应用"

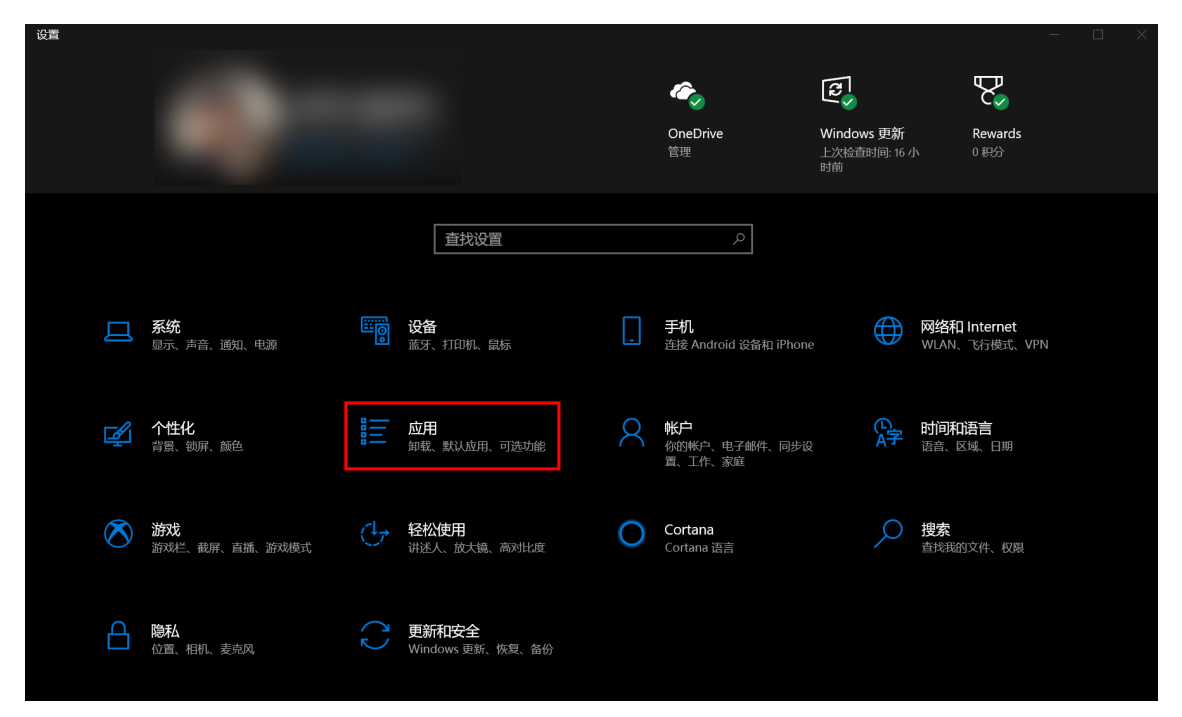

# 4)之后,应用和功能界面将会弹出。

|            | 设置                                         |                                                                             |        |  |  |
|------------|--------------------------------------------|-----------------------------------------------------------------------------|--------|--|--|
| <u>ہ</u>   | 主页                                         | 应用和功能                                                                       |        |  |  |
| 查找         | えい ション ション ション ション ション ション ション ション ション ション | 选择获取应用的位置                                                                   | 相关设置   |  |  |
| 应用         |                                            | 仅从 Windows 应用商店安装应用有助于保护你的设备。                                               | 程序和功能  |  |  |
| 臣」         | 应用和功能                                      |                                                                             | 获取帮助   |  |  |
|            |                                            |                                                                             | ♀ 提供反馈 |  |  |
|            | 默认应用                                       | 应用和功能                                                                       |        |  |  |
| 町          | 离线地图                                       | 可选功能                                                                        |        |  |  |
| r.         | 可使用网站打开的应用                                 | 应用执行别名                                                                      |        |  |  |
|            | 视频播放                                       | 按驱动器搜索、排序和筛选。如果想要卸载或移动某个应用,请从<br>列表中选择它。                                    |        |  |  |
| <b>₽</b> , | 启动                                         | 捜索此列表の                                                                      |        |  |  |
|            |                                            | 排序依据: 名称 >   筛选条件: 所有驱动器 >                                                  |        |  |  |
|            |                                            | .NET Core SDK 1.0.4 (x64)         377 MB           2019/7/28                |        |  |  |
|            |                                            | 3D Builder         24.0 KB           Microsoft Corporation         2019/8/8 |        |  |  |
|            |                                            | 3D 查看器         1.51 MB           Microsoft Corporation         2020/10/1    |        |  |  |

5)然后,请在该界面中间的检索列表的输入框中输入"gunpla"

| ← 设置                                   |                                                          | - 0    | $\times$ |
|----------------------------------------|----------------------------------------------------------|--------|----------|
| 命主页                                    | 应用和功能                                                    |        |          |
| 直找设置の                                  | 选择获取应用的位置                                                | 相关设置   |          |
| 应用                                     | 仅从 Windows 应用商店安装应用有助于保护你的设备。                            |        |          |
|                                        | 任何来源                                                     | 交 获取帮助 |          |
|                                        |                                                          | ▶ 提供反馈 |          |
| <b>□</b> 默认应用                          | 应用和功能                                                    |        |          |
| <u> </u>                               | 可选功能                                                     |        |          |
| G 可使用网站打开的应用                           | 应用执行别名                                                   |        |          |
| □□□ 视频播放                               | 按驱动器搜索、排序和筛选。如果想要卸载或移动某个应用,请从<br>列表中选择它。                 |        |          |
| □□□□□□□□□□□□□□□□□□□□□□□□□□□□□□□□□□□□□□ | gunpla ×                                                 |        |          |
|                                        | 排序依据:名称 > 筛选条件:所有驱动器 >                                   |        |          |
|                                        | Gunpla VR Launcher version 1.0 6.78 MB 2020/10/30        |        |          |
|                                        | Gunpla VR バージョン 1.0         1.73 GB           2020/10/30 |        |          |
|                                        |                                                          |        |          |
|                                        |                                                          |        |          |

6)之后会如下图所示,显示以下两项:
「Gunpla VR Launcher version 1.0」
「Gunpla VR バージョン 1.0」
这两个就是需要卸载的软件。

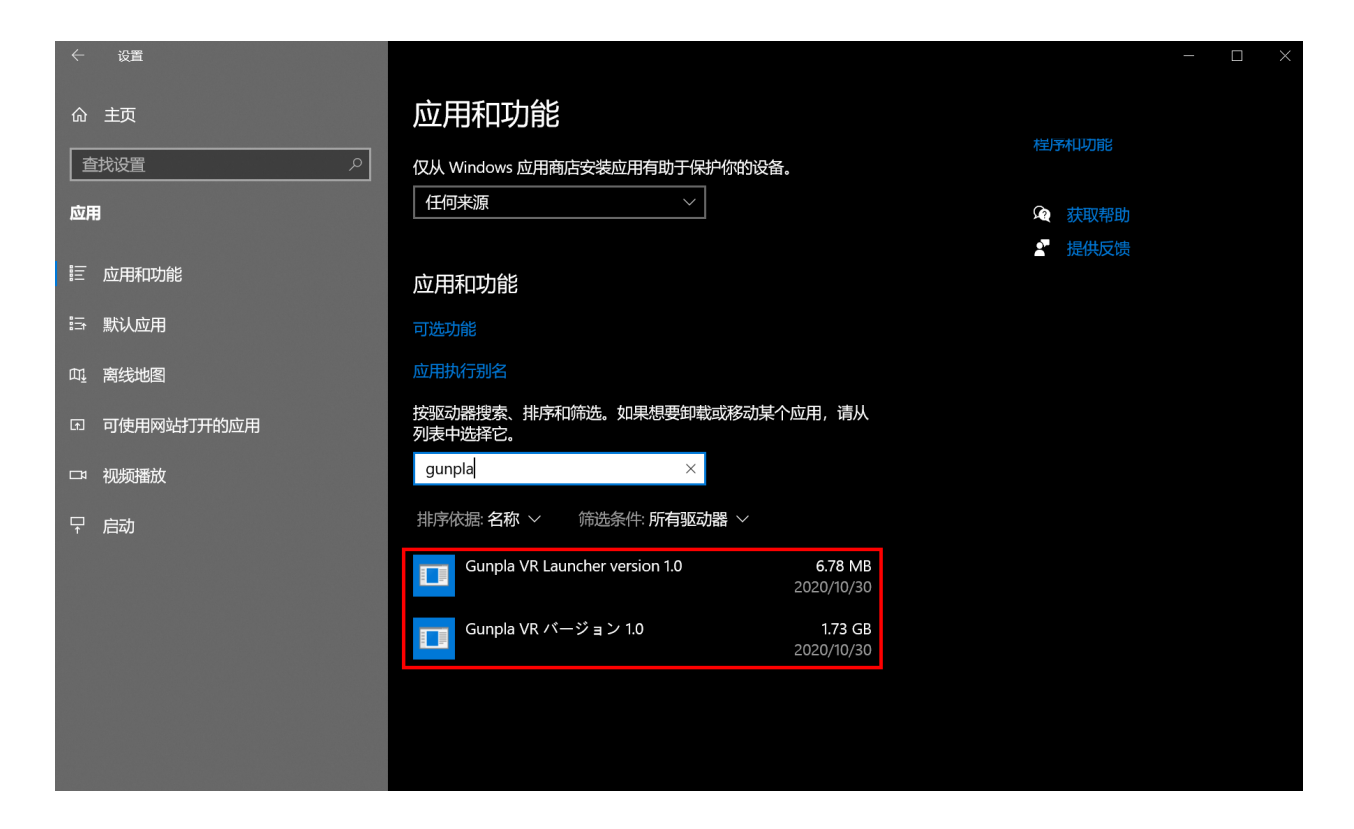

7) 首先请选择"Gunpla VR Launcher version 1.0"。

| ← 设置          |                                      | - 🗆 X                       |
|---------------|--------------------------------------|-----------------------------|
| 命 主页          | 应用和功能                                |                             |
| 直找设置 の        |                                      | 2 提供反馈                      |
| 应用            | 应用和功能                                |                             |
|               | 可选功能                                 |                             |
| □ 应用和功能       | 应用执行别名                               |                             |
| □ 默认应用        | 按驱动器搜索、排序和筛选。如果想要卸载或移动某个应<br>列表中选择它。 | 用,请从                        |
| <u>叫</u> 离线地图 | gunpla $\wp$                         |                             |
| G 可使用网站打开的应用  | 排序依据: 名称 >   筛选条件: 所有驱动器 >           |                             |
| □= 视频播放       | Gunpla VR Launcher version 1.0       | 6.78 MB                     |
| 〒 启动          | 1.0                                  |                             |
|               | 修改                                   | 卸載                          |
|               | Gunpla VR バージョン 1.0<br>20            | <b>1.73 GB</b><br>)20/10/30 |
|               |                                      |                             |
|               |                                      |                             |
|               |                                      |                             |

# 8)之后会显示"卸载"按钮。请点击该按钮。

| ← 设置                                |                                           | - | $\times$ |
|-------------------------------------|-------------------------------------------|---|----------|
| 命 主页                                | 应用和功能                                     |   |          |
| 直找设置                                | 选择获取应用的位置                                 |   |          |
| 应用                                  | 程序和功能<br>仅从 Windows 应用商店安装应用有助于保护你的设备。    |   |          |
|                                     | 任何来源                                      |   |          |
| □ 应用和功能                             | · 提供反馈                                    |   |          |
| <b>□</b> 默认应用                       | 应用和功能                                     |   |          |
| 0. 离线地图                             | 可选功能                                      |   |          |
| G. 可使用网站打开的应用                       | 应用执行别名                                    |   |          |
| 口:视频播放                              | 按驱动器搜索、排序和筛选。如果想要卸载或移动某个应用,请从<br>列表中选择它。  |   |          |
| ♀ 启动                                | gunpla $ ho$                              |   |          |
|                                     | 排序依据:名称 > 筛选条件:所有驱动器 >                    |   |          |
|                                     | Gunpla VR Launcher version 1.0 6.78 MB    |   |          |
|                                     | 2020/10/30<br>1.0                         |   |          |
| and the second second second second |                                           |   |          |
|                                     | 修改                                        |   |          |
|                                     | Gunpla VR パージョン 1.0 1.73 GB<br>2020/10/30 |   |          |

9)之后将会弹出下图所示的窗口。

请点击窗口中的"卸载"。

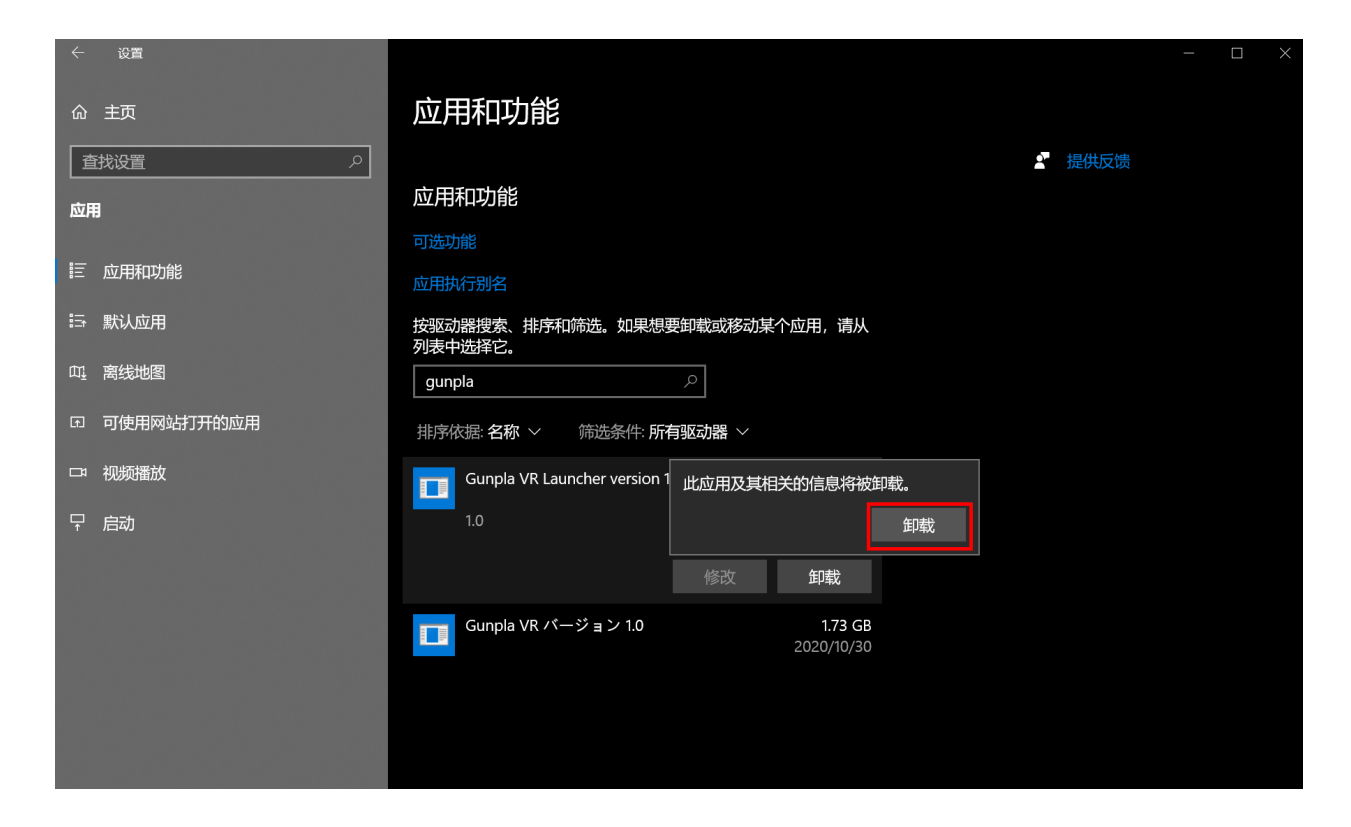

### 10)然后会显示如下所示的窗口。请选择"是"。

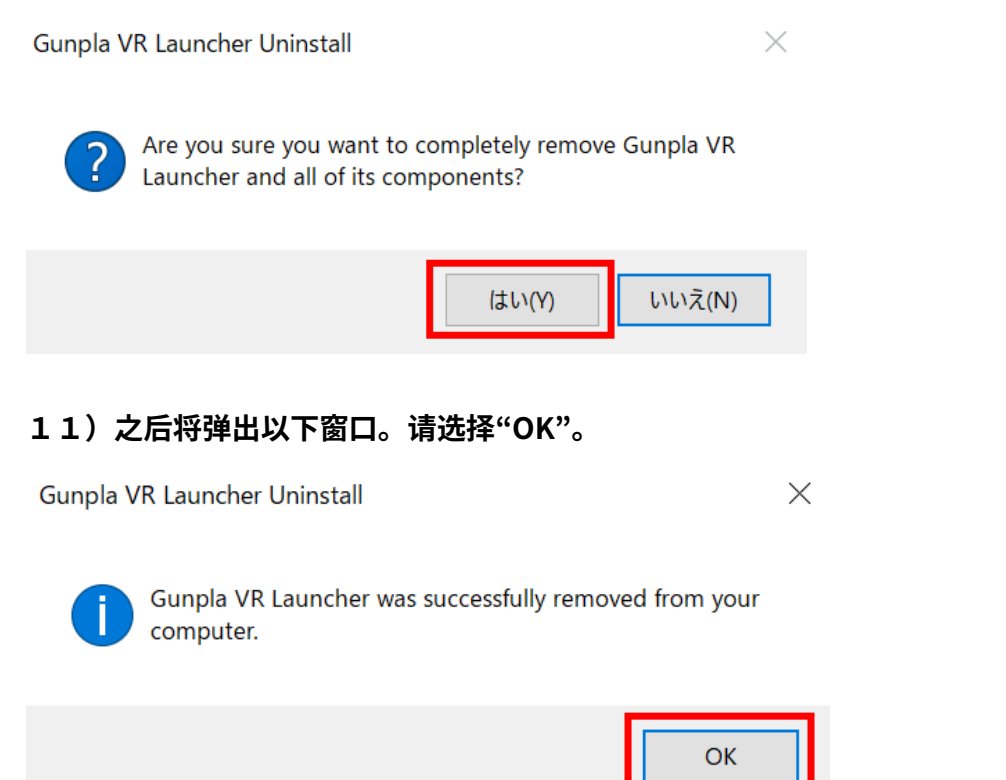

### **12)请使用同样方法卸载"Gunpla VR バージョン 1.0"。**

请选择"Gunpla VR バージョン 1.0",并点击"卸载"。

|               |                                                |          |      | _ | $\times$ |
|---------------|------------------------------------------------|----------|------|---|----------|
| ☆ 主页          | 应用和功能<br>仅从 Windows 应用商店安装应用有助于保护你的设备。<br>任何来源 | <b>4</b> | 获取帮助 |   |          |
| □ 应用和功能       | 应用和功能                                          |          |      |   |          |
| □ 默认应用        | 可选功能                                           |          |      |   |          |
| ui_ 离线地图      | 应用执行别名 按驱动器搜索、排序和筛选。如果想要卸载或移动某个应用,请从           |          |      |   |          |
| G. 可使用网站打开的应用 | 列表中选择它。<br>gunpla タ                            |          |      |   |          |
| □ 视频播放        | 」<br>排序依据: 名称 ~   筛选条件: 所有驱动器 ~                |          |      |   |          |
| ♀ 启动          | Cunpla VR パージョン 1.0<br>1.0<br>修改 卸载            |          |      |   |          |
|               |                                                |          |      |   |          |

# 13) 之后将会弹出下图所示的窗口。

请点击窗口中的"卸载"。

| ← 设置                                   |                                |                 |     |      | _ | $\times$ |
|----------------------------------------|--------------------------------|-----------------|-----|------|---|----------|
| <b>☆ 主页</b><br>                        | 应用和功能<br>仅从 Windows 应用商店安装应用有助 | D于保护你的设备。       |     |      |   |          |
|                                        |                                | <u> </u>        | (A) | 获取帮助 |   |          |
| ™H                                     |                                |                 | 2   | 提供反馈 |   |          |
| □ 应用和功能                                | 应用和功能                          |                 |     |      |   |          |
| □ □ □ □ □ □ □ □ □ □ □ □ □ □ □ □ □ □ □  | 可选功能                           |                 |     |      |   |          |
|                                        | 应用执行别名                         |                 |     |      |   |          |
| <u> </u>                               | <br>  按驱动器搜索、排序和筛选。如果想到        | 要卸载或移动某个应用,请从   |     |      |   |          |
| ID 可使用网站打开的应用                          | 列农中选择已。<br>gunpla              | م               |     |      |   |          |
| □   视频播放                               |                                |                 |     |      |   |          |
| □□□□□□□□□□□□□□□□□□□□□□□□□□□□□□□□□□□□□□ | 册予依据· 白柳 ◇ 师选亲件· 別1            |                 |     |      |   |          |
|                                        | Gunpla VR バージョン 1.0            | 此应用及其相关的信息将被卸载。 |     |      |   |          |
|                                        | 1.0                            | 卸载              |     |      |   |          |
|                                        |                                | 修改    卸载        |     |      |   |          |
|                                        |                                |                 |     |      |   |          |
| 신, 23년 24년 24년 23년 24년                 |                                |                 |     |      |   |          |
|                                        |                                |                 |     |      |   |          |
|                                        |                                |                 |     |      |   |          |

#### 14) 然后会显示如下所示的窗口。请选择"是"。

```
Gunpla VR アンインストール
```

 $\times$ 

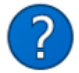

Gunpla VR とその関連コンポーネントをすべて削除します。よろしいですか?

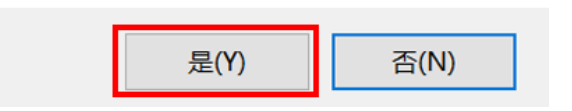

#### 15)之后将弹出以下窗口。请选择"OK"。

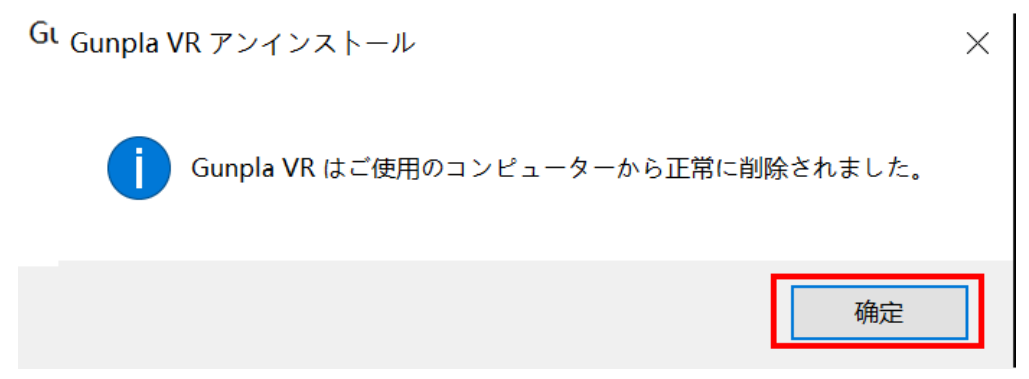

卸载结束。